# **Rheoli Pobl**

Canllaw i reolwyr ynghylch cofnodi hysbysiad absenoldeb salwch a dyddiadau cyfarfodydd rheoli absenoldeb salwch ar 'MYVIEW'

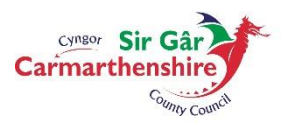

EICH CYNGOR arleinamdani www.sirgar.llyw.cymru YOUR COUNCIL doitonline www.carmarthenshire.gov.wales Daliwch y botwm Ctrl i lawr a chliciwch ar y pennawd perthnasol i fynd â chi i'r rhan ofynnol

#### **MYNEGAI**

Nodi Hysbysiad Salwch Dileu/Newid Hysbysiad Salwch a Gyflwynwyd Nodi Absenoldebau am un Diwrnod Nodi Absenoldeb am fwy nag un diwrnod Nodi Dyddiad y Cyfweliad dychwelyd i'r gwaith Nodi Dyddiad y Cyfarfod Cefnogi'r Gweithiwr (Anffurfiol) Nodi dyddiad(au) y Cyfarfod 1<sup>af</sup>, yr 2<sup>il</sup> gyfarfod â'r 3<sup>ydd</sup> cyfarfod Rheoli Absenoldeb (Ffurfiol) Prosesu Patrymau Gwaith

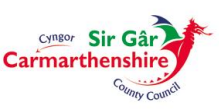

### Nodi Hysbysiad Salwch:

Ewch i'r tab 'Fy Mhobl' a dewis yr aelod o'r tîm sydd wedi rhoi gwybod ei fod yn absennol o'r gwaith oherwydd Salwch:

Bydd y modylau sydd ar gael i'w dewis ar gyfer gweithiwr unigol i'w gweld yn y ddewislen sydd ar yr ochr chwith. Cliciwch ar '**Hysbysiad Salwch**' ac yna '**Rhoi Gwybod am Salwch**'.

| Carrier Starting            |                                            |   |                          | Croeso, LINDSEY     | Cyfrif ~            | <b>്</b> Allgofnodi |
|-----------------------------|--------------------------------------------|---|--------------------------|---------------------|---------------------|---------------------|
| FI FY MHOBL                 | 番> Detholwr Tim                            |   |                          |                     |                     |                     |
|                             | Detholwr Tîm                               |   |                          |                     |                     |                     |
|                             | STANDARD TEAM SELECTOR VIEW                |   |                          |                     |                     |                     |
| TŮm                         | Chwilio yn ôl enw aelod tîm                |   | Hidlyddion               |                     |                     |                     |
| Manylion Personol Fy Nh®m ~ | Nodwch Enw                                 | ۹ | Is-weithwyr Uniongyrchol |                     |                     |                     |
| Hysbysiad Salwch ^          |                                            |   |                          |                     | Clirio chwilia      | 4                   |
| Hanes Salwch                |                                            |   |                          |                     | ciirio crimina      | ·                   |
| Rhoi Gwybod am Salwch       | Hidlo yn ôl cyfenw                         |   |                          |                     |                     |                     |
| Trefnwr                     |                                            |   | I J K L M N O P Q R S T  |                     |                     |                     |
| Absenoldeb ~                |                                            |   | ∧LLEIHAU ∧               |                     |                     |                     |
| Hawliadau ~                 | In white and the second for UNDSEX WARWICK |   |                          | Deners 2 - metal    |                     | adila Davaia        |
| Proffil Hyfforddiant        | Devision by Cofee Dat-dethol Pobla         |   |                          | Dangos z o ganiynia | adad (O Bwag) / T w | ear a Dewis         |
| Ffurflenni Arfarnu/Asesu    |                                            |   |                          |                     |                     |                     |
| Ffurflenni Hanesyddol       |                                            | 1 |                          |                     | Dethol              |                     |
|                             |                                            |   | r –                      |                     | Dethol              | +                   |
|                             |                                            |   |                          |                     |                     |                     |

Neu gallwch ddewis y sgrîn 'Salwch Crynodeb' ac yna nodi hysbysiad salwch drwy ddewis '**Hanes Salwch**' a bydd hyn yn dangos unrhyw absenoldeb salwch sydd wedi cael ei gofnodi ar y system.

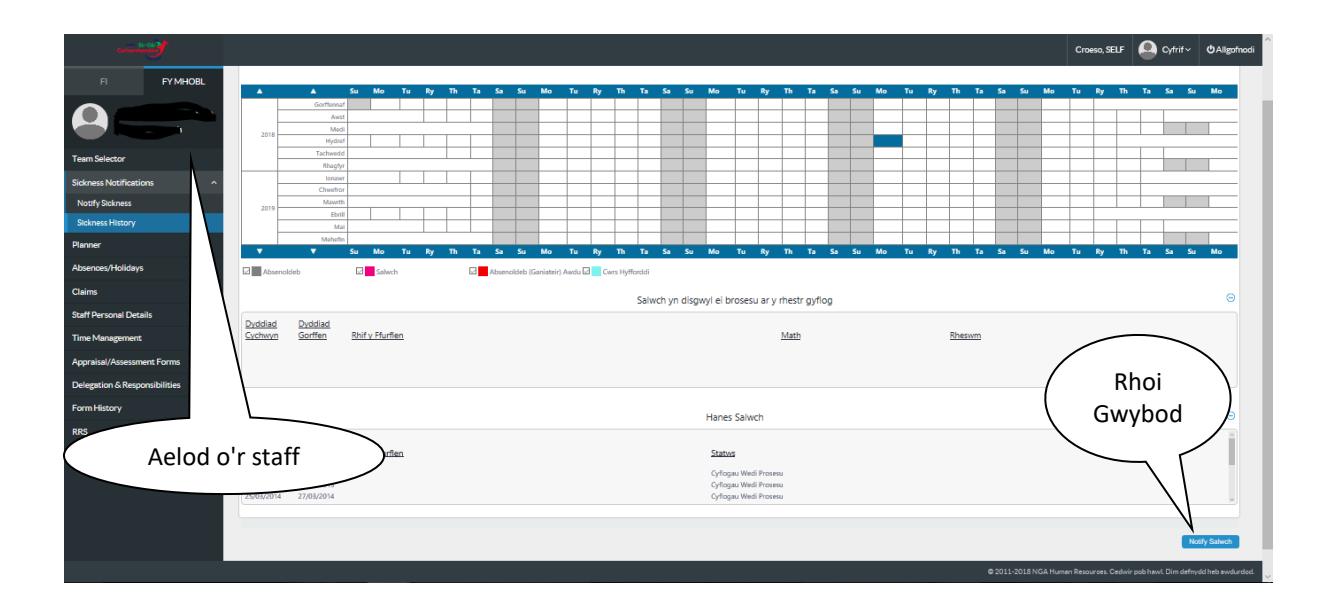

Er mwyn nodi manylion salwch y gweithiwr, cliciwch ar Rhoi Gwybod am Salwch.

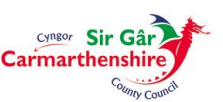

| tana                          |                                    |                                                      | Croeso, SELF Q Cyfrif~ OAligofhodi |
|-------------------------------|------------------------------------|------------------------------------------------------|------------------------------------|
| FI FY MHOBL                   | H > Detholwr Tim > Notify Sickness |                                                      |                                    |
|                               | Salwch Hysbyslad                   |                                                      |                                    |
| Team Selector                 | Math                               |                                                      |                                    |
| Sickness Natifications ^      | Cyflogai<br>Math<br>Salwch Rheswm  | O Anar Disystemat      Salarch     _Dexiliarch     ✓ |                                    |
| Sickness History              | Salwch Categori<br>Tystysgrif Math | -Dewiswch                                            |                                    |
| Planner                       | Hyd                                | Diwrnod Sengl O Mwy Na Un Diwrnod                    |                                    |
| Absences/Holidays ~           | Diwrnod Sengl<br>Dyddiad *         | M O Diwmod Llawn O AC yn unig O PM Unig              |                                    |
| Claims 🗸                      |                                    | Dychwelyd i'r Gwaith Dyddiad Cyfweliad               |                                    |
| Staff Personal Details        | Employee Support Meeting Date      |                                                      |                                    |
| Time Management v             | 2nd Absence Review Meeting Date    |                                                      |                                    |
| Appraisal/Assessment Forms    | 3rd Absence Review Meeting Date    |                                                      |                                    |
| Delegation & Responsibilities |                                    |                                                      | Ya & Carter Armenet                |
| Form History                  |                                    |                                                      |                                    |
| RRS                           |                                    |                                                      |                                    |

Dylid cofnodi'r **math** o salwch naill ai fel **Anaf Diwydiannol/Salwch** drwy glicio ar y botwm priodol.

Mae'n rhaid llenwi'r **Salwch Rheswm** gan ddefnyddio un o'r rhesymau sy'n ymddangos yn y gwymplen, drwy glicio ar y rheswm priodol:

| Salwch Hysbysiad                                                                                                    |                                                                                                    |          |                     |
|----------------------------------------------------------------------------------------------------|----------------------------------------------------------------------------------------------------|----------|---------------------|
| radam<br>(Cyflegai<br>Math<br>Salwch Rheswm<br>Salwch Cheswm<br>Salwch Cheswm<br>Hyd<br>Hyd                                                                         | O Anat Dispolarized                                                                                                    |          |                     |
| Diwmod Sengl<br>Dyddiad *<br>Employee Support Meeting Date<br>1st Absence Review Meeting Date<br>2nd Absence Review Meeting Date<br>3rd Absence Review Meeting Date | Heintiau; garonnys Armyd a Filei<br>Problemau medyng ang ymrwys Diabletes<br>Problemau Cyhryngerfydd<br>Niertegol; gan gymrym Bennau Tost a Meigryn<br>Salwch yn Grynfliefog Af Af Beichiopwydd<br>Sturner, lechyd Medder nu Finder | DPM Unig |                     |
|                                                                                                    |                                                                                                    |          | Yn X1 Cadw Argymeil |

Mae'n rhaid llenwi'r **Salwch Categori** gan ddefnyddio un o'r categorïau sy'n ymddangos yn y gwymplen, drwy glicio ar y categori priodol (gellir ychwanegu categorïau ychwanegol i'r gwymplen hon ar gais):

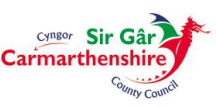

| Salwch Hysbysiad                |                                                   |                      |
|---------------------------------|---------------------------------------------------|----------------------|
|                                 |                                                   |                      |
| Math                            |                                                   |                      |
| Cynogai                         |                                                   |                      |
| Matri                           | O Anat Dwyddaniol O salwch                        |                      |
| Salwch Rheswm                   | Y frest ac anadlu; gan gynnwys haint ar y frest 🗹 |                      |
| Salwch Categori                 | Devássuch                                         |                      |
| Tystysgrif Math                 | Aboves                                            |                      |
| Hyd                             | Acute branchitis                                  |                      |
|                                 | Allergy/allergic reaction                         |                      |
| Diwrnod Sengl                   | Abbestosis                                        |                      |
| Dyddiad *                       | Actima C yn unig O PM Unig                        |                      |
|                                 | Bites - insect, snake, animais, human             |                      |
|                                 | Bleeding                                          |                      |
| and the second                  | Bisters  Describe difficulto                      |                      |
| Employee support Meeting Late   | Breathing uninclasses                             |                      |
| 1st Absence Review Meeting Date | Bronchiectasis                                    |                      |
| 2nd Absence Review Meeting Date | Bronchiolitis                                     |                      |
| 3rd Absence Review Meeting Date | Brokeling                                         |                      |
|                                 | a uang<br>Bums                                    |                      |
|                                 | Cancer                                            |                      |
|                                 | Chest infections                                  |                      |
|                                 | Choosing Characteristics                          | Yn A'l Cadw Argymell |
|                                 | Chronic obstructive airways disease               |                      |
|                                 | Cosmetic surgery                                  |                      |
|                                 | Cough                                             |                      |
|                                 | Crush inuv                                        |                      |
|                                 | Cuts                                              |                      |
|                                 | Cyst                                              |                      |
|                                 | Cystic fibrosis 🛛                                 |                      |

#### Mae'n rhaid dewis y **Tystysgrif Math** drwy glicio ar y math priodol:

| Salwch Hysbysiad                                                   |                                                                   |
|--------------------------------------------------------------------|-------------------------------------------------------------------|
| Math                                                               |                                                                   |
| Cyflogai<br>Math<br>Salweb Rhessem                                 | O And Disyclamol @ Salwch                                         |
| Salwch Categori<br>Tystysgrif Math                                 | Afrasion                                                          |
| Hyd                                                                | Anghafag gan y Medog<br>Gwahardolad Medogad<br>Maly ni Anghafad g |
| Diwrnod Sengl<br>Dyddiad *                                         | Ped Y Parc<br>Huran Ardystedg I Llawn Ö AC yn unig O PM Unig      |
| Employee Evenent Marsine Data                                      | Dychwelyd i'r Gwaliod Cyfweliod                                   |
| Ist Absence Review Meeting Date<br>2nd Absence Review Meeting Date |                                                                   |
| 3rd Absence Review Meeting Date                                    |                                                                   |
|                                                                    | Yn A1 Cade Argymei                                                |

Gellir clicio ar y botwm **Hyd** naill ai er mwyn nodi Diwrnod Unigol neu Ystod o ddyddiadau:

| Salwch Hysbysiad                 |                                         |                      |                      |
|----------------------------------|-----------------------------------------|----------------------|----------------------|
| Math                             |                                         |                      |                      |
| Cyflogai                         |                                         |                      |                      |
| Math                             | O Anaf Diwydiannol  Salwch              |                      |                      |
| Salwch Rheswm                    | Y frest ac anadlu; gan gynrwys haint ar | y frest V            |                      |
| Salwch Categori                  | Abrasion                                | 4                    |                      |
| Tystysgrif Math                  | Ardystiedig gan y Meddyg 🗸              |                      |                      |
| Hyd                              | Diwrnod Sengl O Mwy Na Un Diwrno        | ad                   |                      |
|                                  |                                         |                      |                      |
| Diwrnod Sengl                    |                                         |                      |                      |
| Dyddiad *                        | 22/10/2018 M O Diwrnod Llawn O          | AC yn unig O PM Unig |                      |
|                                  | Hydref 2018 X                           |                      |                      |
|                                  | << < Heddiw > >>                        |                      |                      |
| Employee Support Meeting Date    | SMTWTES                                 |                      |                      |
| 1st Absence Review Meeting Date  | 122456                                  |                      |                      |
| 2nd Absence Review Meeting Date  | 7 8 9 10 11 12 13                       |                      |                      |
| 3rd Absence Review Meeting Date  | 14 15 16 17 18 19 20                    |                      |                      |
|                                  | 21 22 23 24 25 26 27                    |                      |                      |
|                                  | 28 29 30 31                             |                      |                      |
|                                  |                                         |                      |                      |
|                                  |                                         |                      | Yn A'l Cadw Argymell |
|                                  |                                         |                      |                      |
|                                  |                                         |                      |                      |
|                                  |                                         |                      |                      |
|                                  | ~                                       |                      |                      |
|                                  | ^                                       |                      |                      |
|                                  |                                         |                      |                      |
| This site says                   |                                         |                      |                      |
| -                                |                                         |                      |                      |
| A ydych yn sicr eich bod am i ca | adw y hysbysiad salwch?                 |                      |                      |
|                                  |                                         |                      |                      |
|                                  |                                         |                      |                      |
| OK                               | Cancel                                  |                      |                      |
|                                  |                                         |                      |                      |
|                                  |                                         |                      |                      |
|                                  |                                         |                      |                      |

Ar ôl clicio **Cadw**, dylech glicio **OK** i gadw'r absenoldeb ar eich Weborth.

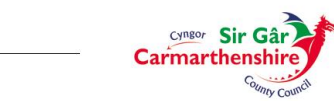

| Cadarnhad Neges!<br>Eich hysbysiad Salwch wedi ei gatw fel nifer 0000082444<br>Dewiswch eilem llywio yn y dangosfwrdd. |  |  |        |
|----------------------------------------------------------------------------------------------------|--|--|--------|
|                                                                                                    |  |  | (Yn A) |

Bydd yr absenoldeb hwn wedyn ar gael drwy'r Teclyn '**Ar Waith**' ar y Dangosfwrdd, a bydd hefyd i'w weld ar gofnod y gweithiwr fel Hysbysiad Salwch sydd **ar agor.** 

| 3<br>I≡ Ar Waith                 |         | ~ × |
|----------------------------------|---------|-----|
| FI                               | FYMHOBL | Í   |
| Cais Am Dreuliau (1)             |         | ~   |
| Salwch (1)                       |         | ^   |
| Wedi creu ar 22/10/2018 ar gyfer |         |     |

Er mwyn diweddaru'r manylion hyn pan fydd y gweithiwr yn dychwelyd i'r gwaith/ar ddiwedd yr wythnos waith, cliciwch ar y dyddiad yn y blwch 'Ar Waith' a bydd y cofnod yn ail-agor ar gyfer gwneud rhagor o newidiadau.

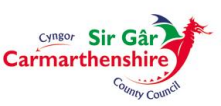

# Dileu/Newid Hysbysiad Salwch a Gyflwynwyd:

Cliciwch ar y Modiwl Hysbysiad Salwch ar ôl dewis y gweithiwr priodol yn y sgrîn 'Fy Mhobl Detholwr Tîm'.

Dim ond yr absenoldebau salwch sy'n ymddangos yn yr adran "**Salwch yn disgwyl ei brosesu ar y rhestr gyflog"** ar y sgrîn y gellir eu dileu :

Mae'r hysbysiadau salwch sydd eisoes wedi'u prosesu yn ymddangos yn yr adran "**Hanes Salwch**" ar y sgrîn, ac os oes angen newid un o'r absenoldebau hyn, cysylltwch â'r Tîm Absenoldeb Canolog (<u>Tîm Absenoldeb Adnodau Dynol y Prif Weithredwr</u>).

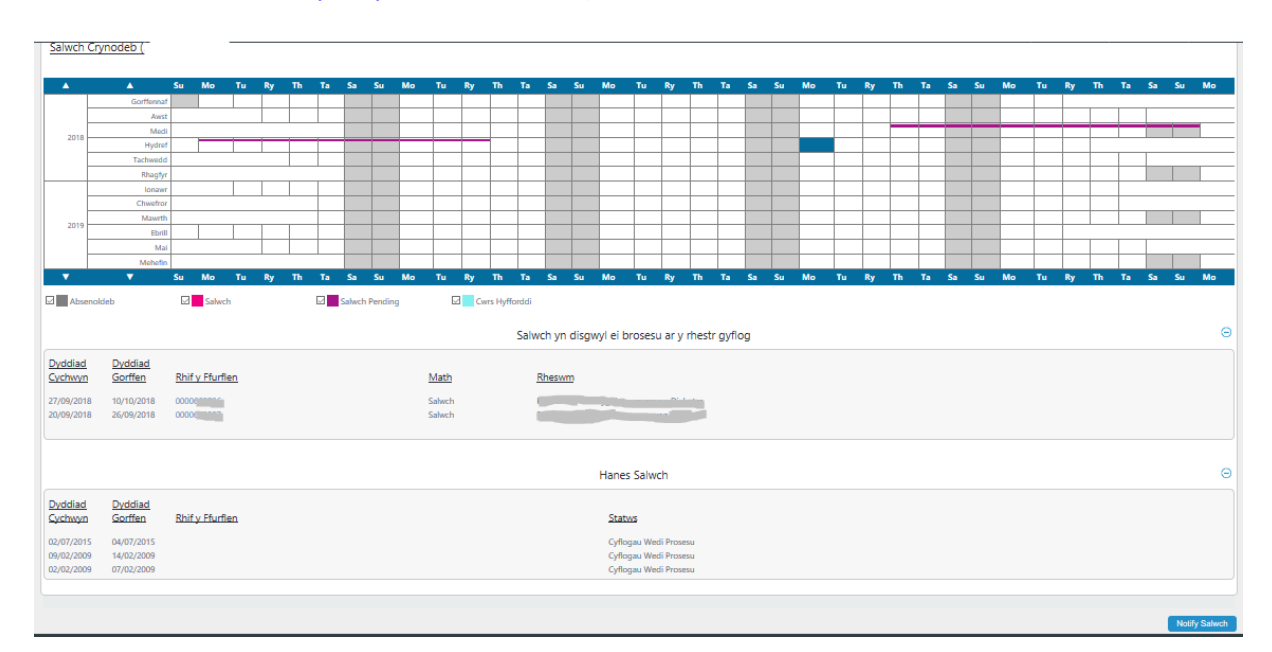

#### Cliciwch ar **Rhif y Ffurflen** ar gyfer y dyddiadau priodol:

| Salwch                                                                                                    |                                                                                                    |
|----------------------------------------------------------------------------------------------------|----------------------------------------------------------------------------------------------------|
| Math<br>Gyflogai<br>Bild<br>Swydd<br>Math<br>Salvch Rhowm<br>Salvch Rhowm<br>Syltyngif Math                                            | 00000000000000000000000000000000000000                                                                  |
| Mwy Na Un Diwrnod<br>O - Dyddiad *<br>I - Dyddiad                                                                                      | E 2014 Distract Llawn<br>1 2015 ∰ ℗ Distract Llawn OAC yn unig<br>Dychwelyd 7: Gwalth Dyddiad Cyfwellad |
| Employee Support Meeting Date<br>1st Absence Review Meeting Date<br>2nd Absence Review Meeting Date<br>3rd Absence Review Meeting Date |                                                                                                    |
|                                                                                                    | Yn A1 Cade Dieu                                                                                         |

Yna cliciwch ar **Dileu** yng nghornel dde waelod y sgrîn.

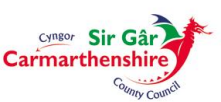

|                                                         | ;      | × |  |  |  |  |  |  |  |  |
|---------------------------------------------------------|--------|---|--|--|--|--|--|--|--|--|
| This site says                                          |        |   |  |  |  |  |  |  |  |  |
| A ydych yn sicr eich bod am i dileu y hysbysiad salwch? |        |   |  |  |  |  |  |  |  |  |
| ОК                                                      | Cancel |   |  |  |  |  |  |  |  |  |
|                                                         |        |   |  |  |  |  |  |  |  |  |

Yna cliciwch ar **OK** i gadarnhau'r cais i ddileu.

| Cadarnhad Neges!<br>Pending salwch eitern nifer A0038572 wedi ei ddieu. |          |
|-------------------------------------------------------------------------|----------|
|                                                                         | (Parhau) |
|                                                                         | N.       |

Bydd y neges gadarnhau yn ymddangos a bydd y cofnod yn cael ei ddileu o'r adran "Salwch yn disgwyl ei brosesu ar y rhestr gyflog" ar y sgrîn hysbysiadau salwch:

|                          | ▲                                | Su   | Мо               | Ти | Ry | Th | Та | Sa | Su | Мо | Ти | Ry | Th | Та    | Sa    | Su    | Мо       | Tu                 | Ry                     | Th                    | Та    | Sa | Su | Мо | Tu | Ry | Th    | Та | Sa | Su | Мо | Ти | Ry | Th | Та | Sa Su | M    | 0 |
|--------------------------|----------------------------------|------|------------------|----|----|----|----|----|----|----|----|----|----|-------|-------|-------|----------|--------------------|------------------------|-----------------------|-------|----|----|----|----|----|-------|----|----|----|----|----|----|----|----|-------|------|---|
|                          | Gorffennaf                       |      |                  |    |    |    |    |    |    |    |    |    |    |       |       |       |          |                    |                        |                       |       |    |    |    |    |    |       |    |    |    |    |    |    |    |    |       |      |   |
|                          | Awst                             |      |                  |    |    |    |    |    |    |    |    |    |    |       |       |       |          |                    |                        |                       |       |    |    |    |    |    |       |    |    |    |    |    |    |    |    |       |      |   |
| 2018                     | Medi                             |      |                  |    |    |    |    |    |    |    |    |    |    |       |       |       |          |                    |                        |                       |       |    |    |    |    |    |       |    |    |    |    |    |    |    |    |       |      |   |
|                          | Hydref                           |      |                  |    |    |    |    |    |    |    |    |    |    |       |       |       |          |                    |                        |                       |       |    |    |    |    |    |       |    |    |    |    |    |    |    |    |       |      |   |
|                          | Tachwedd                         |      |                  |    |    |    |    |    |    |    |    |    |    |       |       |       |          |                    |                        |                       |       |    |    |    |    |    |       |    |    |    |    |    |    |    |    |       |      |   |
|                          | Rhagfyr                          |      |                  |    |    |    |    |    |    |    |    |    |    |       |       |       |          |                    |                        |                       |       |    |    |    |    |    |       |    |    |    |    |    |    |    |    |       |      |   |
| 1 L                      | lonawr                           |      |                  |    |    |    |    |    |    |    |    |    |    |       |       |       |          |                    |                        |                       |       |    |    |    |    |    |       |    |    |    | _  |    |    |    |    |       |      |   |
|                          | Chwefror                         |      |                  |    |    |    |    |    |    |    |    |    |    |       |       |       |          |                    |                        |                       |       |    |    | _  |    |    |       |    |    |    |    |    |    |    |    |       |      |   |
| 2010                     | Mawrth                           |      |                  |    |    |    |    |    |    |    |    |    |    |       |       |       |          |                    |                        |                       |       |    |    |    |    |    |       |    |    |    |    |    |    |    |    |       |      |   |
|                          | Ebrill                           |      |                  |    |    |    |    |    |    |    |    |    |    |       |       |       |          |                    |                        |                       |       |    |    |    |    |    |       |    |    |    |    |    |    |    |    |       |      |   |
| 1 L                      | Mai                              |      |                  |    |    |    |    |    |    |    |    |    |    |       |       |       |          |                    |                        |                       |       |    |    |    |    |    |       |    |    |    | _  |    |    |    |    |       |      |   |
|                          | Mehefin                          |      |                  |    |    |    |    |    |    |    |    |    |    |       |       |       |          |                    |                        |                       |       |    |    |    |    |    |       |    |    |    |    |    |    |    |    |       |      |   |
| ▼                        |                                  | Su   | Мо               |    | Ry |    |    | Sa |    | Мо |    | Ry |    |       |       |       | Мо       |                    | Ry                     |                       |       |    |    | Mo |    | Ry |       |    |    |    | Мо |    | Ry |    |    | Sa Su | M    | • |
| Dyddiad<br>Cychwyn       | <u>Dyddiad</u><br><u>Gorffen</u> | Rhif | y Ffurfi         | en |    |    |    |    |    |    |    |    |    | Salwo | :h yn | disgw | ıyl ei b | rosesu             | ı ar y                 | rhestr<br><u>Math</u> | gyflo | g  |    |    |    |    | Rhesv | m  |    |    |    |    |    |    |    |       |      | Θ |
| Dyddiad                  | Dyddiad                          |      |                  |    |    |    |    |    |    |    |    |    |    |       |       |       | Hanes    | Salwo              | ch                     |                       |       |    |    |    |    |    |       |    |    |    |    |    |    |    |    |       |      | Θ |
| Cychwyn                  | Gorffen                          | Rhif | <u>y Ffurfi</u>  | en |    |    |    |    |    |    |    |    |    |       |       |       | Staty    | ß                  |                        |                       |       |    |    |    |    |    |       |    |    |    |    |    |    |    |    |       |      |   |
| 12/06/2017<br>04/04/2017 | 13/06/2017<br>07/04/2017         | 0000 | 551993<br>541097 |    |    |    |    |    |    |    |    |    |    |       |       |       | Cyflog   | pau Wed<br>pau Wed | di Proses<br>di Proses | su<br>su              |       |    |    |    |    |    |       |    |    |    |    |    |    |    |    |       |      |   |
| 27/03/2017               | 03/04/2017                       | 0000 | 536481           |    |    |    |    |    |    |    |    |    |    |       |       |       | Cyflog   | jau Wed            | di Proses              | su                    |       |    |    |    |    |    |       |    |    |    |    |    |    |    |    |       |      |   |
|                          |                                  |      |                  |    |    |    |    |    |    |    |    |    |    |       |       |       |          |                    |                        |                       |       |    |    |    |    |    |       |    |    |    |    |    |    |    |    | _     | 17.0 |   |

Gall Hysbysiad Salwch newydd gael ei nodi gyda'r wybodaeth gywir sydd ei hangen.

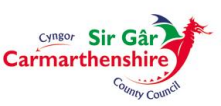

#### Nodi Absenoldebau am un Diwrnod

Os dewisir y botwm **Diwrnod Sengl,** dim ond un maes dyddiad fydd ar gael i'w lenwi, er mwyn nodi'r diwrnod yr oedd y gweithiwr yn absennol o'r gwaith. Gellir teipio'r dyddiad naill ai yn y fformat **ddmmbbbb** heb ddefnyddio blaenslaes, llinell doriad neu ddot i wahanu'r diwrnodau, y misoedd a'r blynyddoedd neu gallwch glicio ar y botwm calendr sydd ar ochr dde'r maes a chlicio ar y diwrnod yr oedd y gweithiwr yn absennol o'r gwaith. Bydd y botwm sydd y drws nesaf i'r maes dyddiad yn caniatáu i chi nodi a oedd yn absennol am ddiwrnod llawn neu hanner diwrnod, yn y bore neu'r prynhawn.

|                                                       |                                                                    |                                        | Croeso,                              | Cyfrif ~               | <b>ዕ</b> Allgofnodi |
|-------------------------------------------------------|--------------------------------------------------------------------|----------------------------------------|--------------------------------------|------------------------|---------------------|
| FI FY MHOBL                                           | Detholwr Tîm > Rhoi Gwybod am Salwch                               |                                        |                                      |                        |                     |
| 0                                                     | Salwch Hysbysiad                                                   |                                        |                                      |                        |                     |
| Tîm                                                   | Math<br>Orflogai                                                   |                                        |                                      |                        |                     |
| Manylion Personol Fy Nhîm ~                           | Math<br>Salwch Rheswm                                              | O Anaf Diwydiannol 🖲 Salwch            |                                      |                        |                     |
| Hysbysiad Salwch ^                                    | Salwch Categori<br>Tystysorif Math                                 |                                        |                                      |                        |                     |
| Hanes Salwch                                          | Hyd                                                                | Diwrnod Sengl O Mwy Na Un Diwrnod      |                                      |                        |                     |
| Rhoi Gwybod am Salwch                                 | Diwrnod Sengl                                                      |                                        |                                      |                        |                     |
| Trefnwr                                               | Dyddiad *                                                          | Oiwmod Llawn O AC yn unig O PM Unig    |                                      |                        |                     |
| Absenoldeb ~                                          |                                                                    | bychwelyd i'r dwalei byddiad Cynweliad |                                      |                        |                     |
| Hawliadau 🗸                                           | Employee Support Meeting Date<br>1st Absence Review Meeting Date   |                                        |                                      |                        |                     |
| Proffil Hyfforddiant                                  | 2nd Absence Review Meeting Date<br>3rd Absence Review Meeting Date |                                        |                                      |                        |                     |
| Ffurflenni Arfarnu/Asesu                              |                                                                    |                                        |                                      |                        |                     |
| Ffurflenni Hanesyddol                                 |                                                                    |                                        |                                      | Yn Ä'l Cadw            | Argymell            |
| https://resourcelink.carmarthenshire.gov.uk/dashboard | /dashboard-si/index.htm8/index/manage                              | 6x                                     | 011-2018 NGA Human Resources. Cedwir | : pob hawl. Dim defnyi | id heb awdurdod.    |

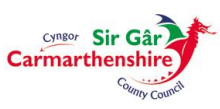

### Nodi Absenoldeb am fwy nag un diwrnod

Os dewisir y botwm **Mwy Na Un Diwrnod**, bydd maes '**O** - **Dyddiad**' a '**I** - **Dyddiad**' yn ymddangos ar y sgrin a gellir ei lenwi gan nodi diwrnod cyntaf yr absenoldeb a diwrnod olaf yr absenoldeb (nid y dyddiad y dychwelodd y gweithiwr i'r gwaith). Bydd y botymau sydd wrth ochr y meysydd hyn caniatáu i chi nodi a oedd yr absenoldebau yn ddiwrnodau llawn neu'n hanner diwrnod ar y meysydd 'O - Dyddiad' a 'I - Dyddiad'.

Os nad yw'r gweithiwr wedi rhoi gwybod i chi beth fydd diwrnod olaf yr absenoldeb wrth lenwi'r maes hwn, mae modd gadael yr absenoldeb 'ar agor' drwy glicio ar y botwm **Cadw** yng nghornel dde isaf y ffenestr, fodd bynnag, <u>ni fydd</u> yr absenoldeb hwn yn cael ei brosesu gan y gyflogres nac yn cael ei gofnodi yn y System AD Craidd/System Gyflogres at ddibenion cofnodi absenoldeb hyd nes bod y ffurflen yn cael ei chyflwyno.

Eich cyfrifoldeb chi yw sicrhau bod yr holl absenoldebau yn cael eu cyflwyno i'r System AD/Cyflogres yn brydlon er mwyn sicrhau bod cyflog y gweithwyr yn cael ei gyfrif yn gywir. Dylai absenoldeb fod 'ar agor' hyd at un wythnos yn unig. Os yw'r gweithiwr yn dal yn absennol o'r gwaith ar ôl 7 diwrnod, yna dylid cyflwyno'r absenoldeb a chreu absenoldeb ychwanegol yn dilyn hynny gan sicrhau bod y dyddiad gorffen a'r dyddiad dechrau'r un peth h.y. creu absenoldeb parhaus (heb unrhyw doriadau).

**Peidiwch â** chyflwyno absenoldeb heb ddyddiad gorffen h.y. absenoldeb pen agored, oherwydd bydd y rhain yn parhau i gael eu prosesu gan y gyflogres hyd nes bod <u>Tîm Absenoldeb Adnoddau Dynol</u> yn cael gwybod am y diwrnod olaf. Sylwer: Gallai hyn achosi i gyflog y gweithiwr gael ei addasu'n anghywir.

Os yw'r absenoldeb yn un tymor hir, gellir nodi'r absenoldeb bob mis e.e. 1<sup>af</sup> i 31<sup>ain</sup> a chyflwyno'r absenoldeb bob mis hyd at y dyddiad a nodwyd ar y Nodyn Ffitrwydd a gafwyd gan y Feddygfa. Argymhellir bod absenoldebau tymor hir yn cael eu cofnodi a'u cyflwyno ar ddiwrnod gwaith cyntaf y mis. Os yw'r gweithiwr yn dychwelyd i'r gwaith ar ôl i'r absenoldeb gael ei gyflwyno, cysylltwch â'r <u>Tîm</u> <u>Absenoldeb Adnoddau Dynol</u> i newid manylion yr absenoldeb.

| contraction the                |                                                                    |                                          | Croeso,                    | 🕒 Cyfrif ~             | <b>ሮ</b> Allgofnodi |
|--------------------------------|--------------------------------------------------------------------|------------------------------------------|----------------------------|------------------------|---------------------|
| FI FY MHOBL                    | # > Detholwr Tim > Rhoi Gwybod am Salwch                           |                                          |                            |                        |                     |
|                                | Salwch Hysbysiad                                                   |                                          |                            |                        |                     |
| Tîm                            | Math<br>Cyflogai                                                   |                                          |                            |                        |                     |
| Manylion Personol Fy NhĂ®m 🛛 🗸 | Math<br>Salwch Rheswm                                              | O Anaf Diwydiannol 🖲 Salwch<br>Dewlswch  |                            |                        |                     |
| Hysbysiad Salwch ^             | Salwch Categori<br>Tystysgrif Math                                 |                                          |                            |                        |                     |
| Hanes Salwch                   | Hyd                                                                | O Diwrnod Sengl ® Mwy Na Un Diwrnod      |                            |                        |                     |
| Rhoi Gwybod am Salwch          | Mwy Na Un Diwrnod                                                  | 20 Discool Linux O BM Linia              |                            |                        |                     |
| Trefnwr                        | I - Dyddiad                                                        | Dimindo Lawr C Priviling                 |                            |                        |                     |
| Absenoldeb ~                   |                                                                    | Dychwelyd i'r Gwaith Dyddiad Cyfweliad 🔛 |                            |                        |                     |
| Hawliadau ~                    | Employee Support Meeting Date                                      |                                          |                            |                        |                     |
| Proffil Hyfforddiant           | 1st Absence Review Meeting Date<br>2nd Absence Review Meeting Date |                                          |                            |                        |                     |
| Ffurflenni Arfarnu/Asesu       | 3rd Absence Review Meeting Date                                    |                                          |                            |                        |                     |
| Ffurflenni Haneyddol           |                                                                    |                                          |                            | Yn Å1 Cadw             | Argymell            |
|                                |                                                                    | ©2011-2018 N                             | GA Human Resources. Cedwii | r pob hawl. Dim defnys | dd heb awdurdod.    |

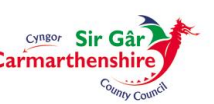

## Nodi Dyddiad y Cyfweliad dychwelyd i'r gwaith

Dylid nodi'r **Dyddiad y Cyfweliad Dychwelyd i'r Gwaith** gan nodi'r dyddiad y cyflawnwyd y Cyfweliad Dychwelyd i'r Gwaith gyda'r gweithiwr, naill ai drwy deipio'r dyddiad yn y fformat **ddmmbbbb** heb ddefnyddio blaenslaes, llinell doriad neu ddot i wahanu'r diwrnodau, misoedd a'r blynyddoedd neu gallwch glicio ar y botwm calendr sydd ar ochr dde'r maes a chlicio ar y dyddiad priodol.

Dylech glicio ar y botwm **Argymell** yng nghornel dde isaf y ffenestr er mwyn anfon manylion yr absenoldeb at dîm y gyflogres i'w prosesu.

| Series Streamy              |                                         |                                                        | Croeso, Cyfrif ~ 🖒 Allgofnodi                                               |
|-----------------------------|-----------------------------------------|--------------------------------------------------------|-----------------------------------------------------------------------------|
| FI FY MHOBL                 | 番> Detholwr Tim > Rhoi Gwybod am Salwch |                                                        |                                                                             |
|                             | Salwch Hysbysiad                        |                                                        |                                                                             |
| Tîm                         | Math                                    |                                                        |                                                                             |
| Manylion Personol Fy NhŮm v | Math                                    | O Anaf Diwydiannol 🖲 Salwch                            |                                                                             |
| Hysbysiad Salwch ^          | Salwch Ategori                          | Back ache                                              |                                                                             |
| Hanes Salwch                | Tystysgrif Math<br>Hyd                  | Hunan Ardystiedig  O Diwrnod Sengl ® Mwy Na Un Diwrnod |                                                                             |
| Rhoi Gwybod am Salwch       | Mwy Na Un Diwrnod                       |                                                        |                                                                             |
| Trefnwr                     | O - Dyddiad *                           | 01/10/2018 B Diwrnod Llawn O PM Unig                   |                                                                             |
| Absenoldeb ~                | r - byddiad                             | Dychwelyd i'r Gwaith Dyddiad Cyfweliad 08/10/2018 ×    |                                                                             |
| Hawliadau 🗸                 | Employee Support Meeting Date           |                                                        |                                                                             |
| Proffil Hyfforddiant        | 1st Absence Review Meeting Date         |                                                        |                                                                             |
| Ffurflenni Arfarnu/Asesu    | 3rd Absence Review Meeting Date         |                                                        |                                                                             |
| Ffurflenni Hanesyddol       |                                         |                                                        |                                                                             |
|                             |                                         |                                                        | Yn Â'l Cadw Argymell                                                        |
|                             |                                         |                                                        |                                                                             |
|                             |                                         |                                                        |                                                                             |
|                             |                                         |                                                        |                                                                             |
|                             |                                         |                                                        |                                                                             |
|                             |                                         |                                                        |                                                                             |
|                             |                                         |                                                        | © 2011-2018 NGA Human Resources. Cedwir pob hawl. Dim defnydd heb awdurdod. |

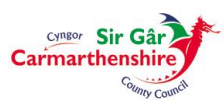

# Nodi Dyddiad y Cyfarfod Cefnogi'r Gweithiwr (Anffurfiol)

Dylid nodi **Dyddiad y Cyfarfod Cefnogi'r Gweithiwr** gan nodi'r dyddiad yr oedd y rheolwr/chi wedi cyflawni'r Cyfarfod Cefnogi'r Gweithiwr gyda'r gweithiwr, naill ai drwy deipio'r dyddiad yn y fformat **ddmmbbbb** heb ddefnyddio blaenslaes, llinell doriad neu ddot i wahanu'r diwrnodau, misoedd a'r blynyddoedd neu gallwch glicio ar y botwm calendr sydd ar ochr dde'r maes a chlicio ar y dyddiad priodol.

Cliciwch ar y botwm **Argymell** yng nghornel dde isaf y ffenestr er mwyn anfon manylion yr absenoldeb at dîm y gyflogres i'w prosesu.

| Carina research               |                                                                    |                                                         | Croeso,                      | Cyfrif ~               | <b>്</b> Allgofnodi |
|-------------------------------|--------------------------------------------------------------------|---------------------------------------------------------|------------------------------|------------------------|---------------------|
| FI FY MHOBL                   | 番 > Detholwr Tîm > Rhoi Gwybod am Salwch                           |                                                         |                              |                        |                     |
|                               | Salwch Hysbysiad                                                   |                                                         |                              |                        |                     |
| Tîm                           | Math<br>Cyflogai                                                   |                                                         |                              |                        |                     |
| Manylion Personol Fy Nhîm 🛛 🗸 | Math<br>Saluch Phonesen                                            | O Anaf Diwydiannol @ Salwch                             |                              |                        |                     |
| Hysbysiad Salwch ^            | Salwch Categori                                                    | Back ache                                               |                              |                        |                     |
| Hanes Salwch                  | Tystysgrif Math<br>Hyd                                             | Hunan Ardystiedig 🔽 O Diwrnod Sengl 🖲 Mwy Na Un Diwrnod |                              |                        |                     |
| Rhoi Gwybod am Salwch         | Mwy Na Un Diwrnod                                                  |                                                         |                              |                        |                     |
| Trefnwr                       | O - Dyddiad *                                                      | 01/10/2018 🗰 🖲 Diwrnod Llawn 🔿 PM Unig                  |                              |                        |                     |
| Absenoldeb v                  | i oyuuu                                                            | Dychwelyd i'r Gwaith Dyddiad Cyfweliad 08/10/2018       |                              |                        |                     |
| Hawliadau ~                   | Employee Support Meeting Date                                      | 09/10/2018 × m                                          |                              |                        |                     |
| Proffil Hyfforddiant          | 1st Absence Review Meeting Date<br>2nd Absence Review Meeting Date |                                                         |                              |                        |                     |
| Ffurflenni Arfarnu/Asesu      | 3rd Absence Review Meeting Date                                    |                                                         |                              |                        |                     |
| Ffurflenni Hanesyddol         |                                                                    |                                                         |                              |                        |                     |
|                               |                                                                    |                                                         |                              | Yn Ä1 Cadw             | Argymell            |
|                               |                                                                    |                                                         |                              |                        |                     |
|                               |                                                                    |                                                         |                              |                        |                     |
|                               |                                                                    |                                                         |                              |                        |                     |
|                               |                                                                    |                                                         |                              |                        |                     |
|                               |                                                                    |                                                         |                              |                        | _                   |
|                               |                                                                    | © 2011-201                                              | 18 NGA Human Resources. Cedw | ir pob hawl. Dim defny | dd heb awdurdod.    |

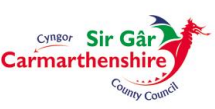

# Nodi dyddiad(au) y Cyfarfod 1af, yr 2il gyfarfod â'r 3ydd cyfarfod Rheoli Absenoldeb (Ffurfiol)

Dylid nodi **dyddiad(au) y Cyfarfod 1af, yr 2il gyfarfod â'r 3ydd cyfarfod Rheoli Absenoldeb** gan nodi'r dyddiad yr oedd y rheolwr/chi wedi cyflawni'r Cyfarfod 1af, yr 2il gyfarfod â'r 3ydd cyfarfod Rheoli Absenoldeb gyda'r gweithiwr, naill ai drwy deipio'r dyddiad yn y fformat **ddmmbbbb** heb ddefnyddio blaenslaes, llinell doriad neu ddot i wahanu'r diwrnodau, misoedd a'r blynyddoedd neu gallwch glicio ar y botwm calendr sydd ar ochr dde'r maes a chlicio ar y dyddiad priodol.

Cliciwch ar y botwm **Argymell** yng nghornel dde isaf y ffenestr er mwyn anfon manylion yr absenoldeb at dîm y gyflogres i'w prosesu.

| 🛢 Rhoi Gwybod am Salwch 🛛 🚺      |                                                                    |                                                               |                                                            |                   |
|----------------------------------|--------------------------------------------------------------------|---------------------------------------------------------------|------------------------------------------------------------|-------------------|
| Ser Ga                           |                                                                    |                                                               | Croeso, Cyfrif ~                                           | ර Allgofnodi      |
| FI FY MHOBL                      | 香 > Detholwr Tim > Rhoi Gwybod am Salwch                           |                                                               |                                                            |                   |
|                                  | Salwch Hysbysiad                                                   |                                                               |                                                            |                   |
| Tîm                              | Math<br>Cyflogai                                                   |                                                               |                                                            |                   |
| Manylion Personol Fy NhĀ@m 🛛 🗸 🗸 | Math<br>Salwch Rheswm                                              | O Anaf Diwydiannol ® Salwch<br>Problemau Ât¢'r Cefn a'r Gwddf |                                                            |                   |
| Hysbysiad Salwch ^               | Salwch Categori<br>Tystysorif Math                                 | Back ache                                                     |                                                            |                   |
| Hanes Salwch                     | Hyd                                                                | O Diwrnod Sengl ® Mwy Na Un Diwrnod                           |                                                            |                   |
| Rhoi Gwybod am Salwch            | Mwy Na Un Diwrnod                                                  |                                                               |                                                            |                   |
| Trefnwr                          | O - Dyddiad *                                                      | 01/10/2018 👹 🖲 Diwrnod Llawn 🔿 PM Unig                        |                                                            |                   |
| Absenoldeb ~                     | · cyanna                                                           | Dychwelyd i'r Gwaith Dyddiad Cyfweliad                        |                                                            |                   |
| Hawliadau ~                      | Employee Support Meeting Date                                      | 08/10/2018                                                    |                                                            |                   |
| Proffil Hyfforddiant             | 1st Absence Review Meeting Date<br>2nd Absence Review Meeting Date |                                                               |                                                            |                   |
| Ffurflenni Arfarnu/Asesu         | 3rd Absence Review Meeting Date                                    |                                                               |                                                            |                   |
| Ffurflenni Hanesyddol            |                                                                    |                                                               | Ye ÂT Cade                                                 | Argymet           |
|                                  |                                                                    |                                                               | © 2011-2018 NGA Human Resources. Cedwir pob hawl. Dim defn | ydd heb awdurdod. |

Os yw'r absenoldeb eisoes wedi'i brosesu gan y gyflogres cyn i'r dyddiad ar gyfer cynnal y Cyfweliad Dychwelyd i'r Gwaith/Cefnogi'r Gweithiwr/Cyfarfod 1af, 2il gyfarfod â 3ydd cyfarfod Rheoli Absenoldeb gael ei gofnodi, dylech anfon e-bost at <u>Dîm Absenoldeb Adnoddau Dynol</u> yn nodi'r dyddiad ar gyfer y Cyfweliad Dychwelyd i'r Gwaith/Cefnogi'r Gweithiwr/Adolygu Absenoldeb, rhif y gweithiwr a'r cyfnod absenoldeb er mwyn gallu ei ddiweddaru drwy'r System AD Craidd/System Gyflogres.

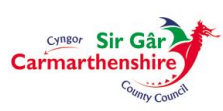

#### **PROSESU**

Ar hyn o bryd y mae'r Gyflogres Ganolog yn prosesu'r Hysbysiadau Salwch a Gyflwynwyd bob wythnos (Dydd Llun) ac ar ddiwrnod rhedeg y gyflogres.

#### **PATRYMAU GWAITH**

Mae'n hanfodol eich bod chi/y Rheolwyr yn sicrhau bod y Tîm Cymorth Adnoddau Dynol perthnasol (<u>CE HR People Man</u>; <u>CE HR Schools Team</u>) yn cael gwybod am unrhyw newidiadau parhaol/hirdymor dros dro i Batrwm Gwaith gweithwyr h.y. nifer y diwrnodau/oriau y mae gweithiwr yn gweithio, gan fod y Patrymau Gwaith priodol bellach ynghlwm â holl gofnodion gweithwyr. Mae hyn yn sicrhau y bydd yr absenoldebau yn cael eu cofnodi yn ôl y diwrnodau gwaith priodol. Os yw gweithiwr yn gweithio am ran o ddiwrnod, cofnodwch hyn fel diwrnod gwaith llawn at ddibenion cofnodi absenoldeb oherwydd bydd yr oriau contractiol yn gywir ar gyfer pob diwrnod gwaith.

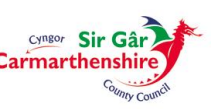